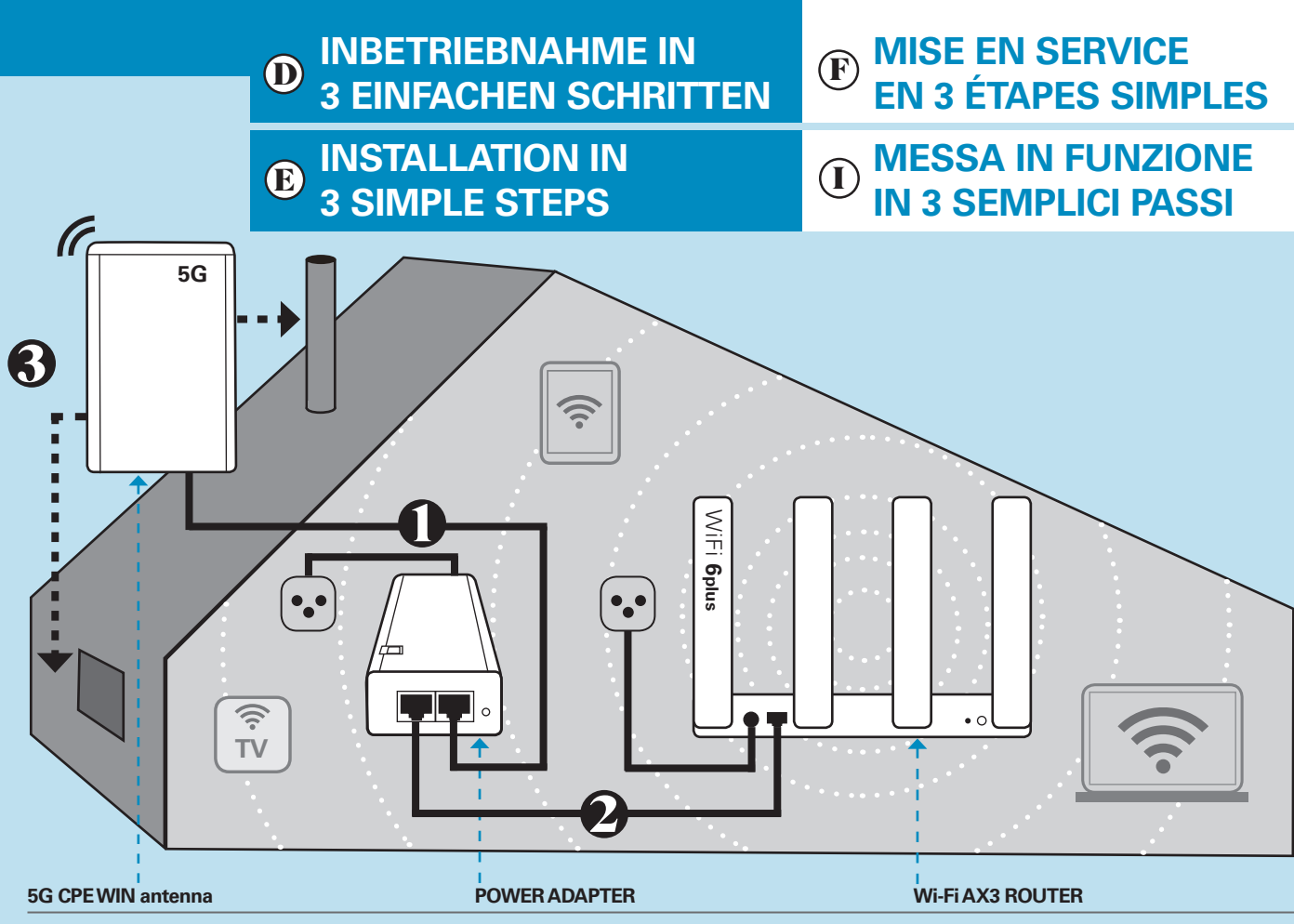

## Antenne zur Signalverbesserung, geeignet für den Einsatz im Freien (wasser- und staubdicht).

Antenne pour l'amélioration du signal, étanche à l'eau et à la poussière, adaptée à une utilisation à l'extérieur.

Outdoor-ready, dust- and water-proof antenna for a better signal.

https://fiber.salt.ch/help/home

Antenna pronta per essere installata all'esterno, a prova di acqua e polvere, per un segnale migliore.

Verbindet die 5G CPE WIN Antenne und versorgt

sie mit Strom. Connecte et alimente l'antenne 5G CPE WIN en électricité.

Connects and powers the 5G CPE WIN antenna.

Collega e alimenta l'antenna 5G CPE WIN.

\_\_\_\_\_

POWER CABLE

0

### Legen Sie die SIM-Karte ein und schliessen Sie die 5G CPE WIN an das Netzteil an to the power adapter

Insérez la carte SIM et connectez la 5G CPE WIN à l'adaptateur électrique

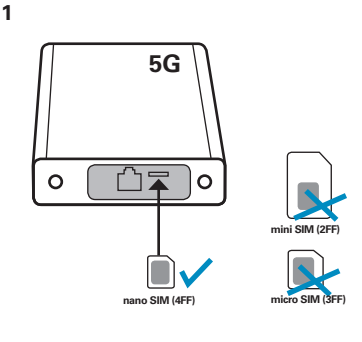

Legen Sie die SIM-Karte in die 5G CPE WIN ein.

Insérez la carte SIM dans la 5G CPE WIN. Insert the SIM card in the 5G CPE WIN. Inserire la carta SIM nel 5G CPE WIN.

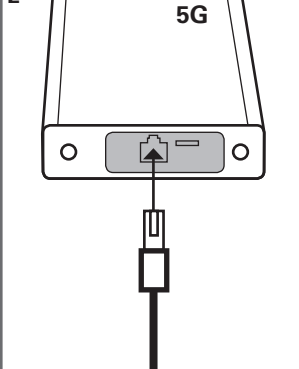

Stecken Sie das Netzwerkkabel

Insérez le câble réseau. Connect the network cable. Inserire il cavo di rete.

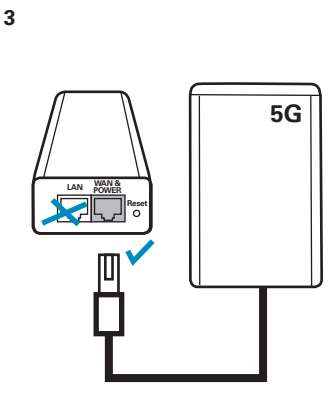

Schliessen Sie das Netzwerkkabel an den blauen Port des Netzadapters an. Connectez le câble réseau au port

bleu de l'adaptateur électrique. Connect the network cable to the

blue port of the power adapter. Collegare il cavo di rete alla porta blu

Collegare il cavo di rete alla porta blu dell'alimentatore.

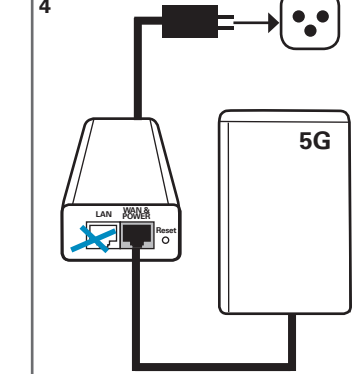

Wi-Fi-Router für den Innenbereich: Empfängt

ein optimales Wi-Fi-Netzwerk in Ihrem Haus.

l'antenne via l'alimentation électrique et crée

IndoorWi-Fi router, receives the signal from the antenna via the power supply and provides

Router WiFi da interno, riceve il segnale dall'antenna tramite l'alimentatore e fornisce la migliore

Routeur Wi-Fi intérieur : reçoit le signal de

un réseau Wi-Fi optimal dans votre maison

the best Wi-Fi network in your home.

rete WiFi a casa vostra.

das Antennensignal über das Netzteil und erstellt

Schliessen Sie den Netzadapter an die Stromversorgung an.

Connectez l'adaptateur à l'alimentation électrique.

Connect the power adapter to the power supply.

Collegare l'alimentatore alla presa di corrente.

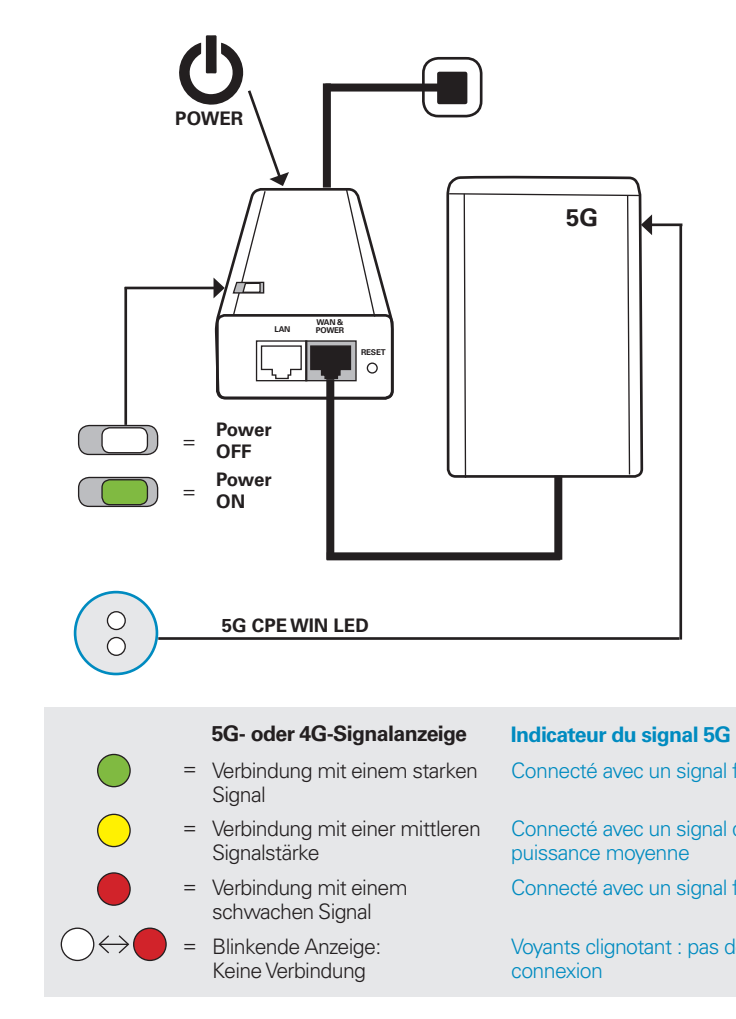

### Anschliessen des Wi-Fi-Routers AX3 und Einrichtung des Wi-Fi-Netzwerks

Connexion du routeur Wi-Fi AX3 et configuration du réseau Wi-Fi

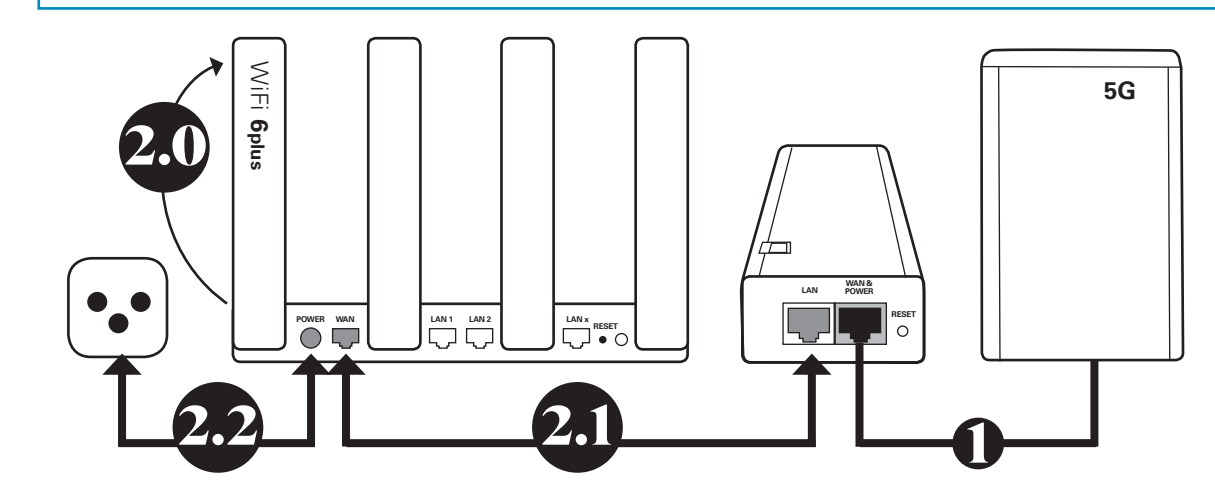

2.0 Stellen Sie alle Antennen aufrecht auf, um das Wi-Fi-Signal zu optimierten.

2.1 Verbinden Sie den WAN-Port des Wi-Fi AX3i-Routers mit dem LAN-Port des Netzadapters. Verwenden Sie dazu das mit dem Wi-Fi AX3 gelieferte Netzwerkkabel.

2.2 Schliessen Sie das Stromversorgungskabel des Wi-Fi AX3-Routers an das Stromnetz an. Schalten Sie den Wi-Fi AX3-Router und den Stromadapter ein. Installez toutes les antennes à la ticale afin d'optimiser le signal V

Connectez le port WAN du route Wi-Fi AX3i au port LAN de l'adap tateur électrique à l'aide du câble réseau fourni avec le Wi-Fi AX3).

Branchez le câble d'alimentation routeur Wi-Fi AX3 sur le secteur. Allumez le routeur Wi-Fi AX3 et l'adaptateur électrique.

Inserire la carta SIM e collegare il 5G CPE WIN all'alimentatore

#### 5

Schalten Sie das Netzteil ein. Die 5G CPE WIN Antenne schaltet sich automatisch ein und sucht nach verfügbaren Mobilfunknetzen. Überprüfen Sie die Signallampe der Anzeige. Diese zeigt an, ob die Antenne mit dem Netz verbunden ist. In einigen Fällen wird die 5G CPE WIN automatisch mit der neuesten Firmware aktualisiert und führt daher nach dem ersten Start gleich einen Neustart durch. Der gesamte Vorgang, bis die Signallampen aufhören zu blinken, kann bis zu 10 Minuten dauern.

Power on the power adapter. The 5G CPE WIN will automatically power on and search for available mobile net-works. Check the signal light of the indicator, it shows if the 5G CPE WIN has successfully connected to the network. In some cases the 5G CPE WIN will be automatically upgraded to the latest Firmware and will therefore perform restart after the first start. This entire process can take up to 10 minutes until the signal lights stop blinking. Allumez l'adaptateur électrique. L'antenne 5G CPE WIN s'allume automatiquement et recherche les réseaux mobiles disponibles. Vérifiez le signal lumineux de l'indicateur : il indique si l'antenne s'est connectée avec succès au réseau. Dans certains cas, la 5G CPE WIN sera automatiquement mise à jour avec le dernier firmware et effectuera donc un redémarrage après le premier démarrage. Le processus complet, jusqu'à ce que les voyants lumineux cessent de clignoter, peut prendre jusqu'à 10 minutes.

Accendere l'alimentatore. Il 5G CPE WIN si attiva automaticamente e cerca le reti mobili disponibili. Controllare la spia di segnalazione dell'indicatore: mostra se il 5G CPE WIN si è collegato con successo alla rete. In alcuni casi il 5G CPE WIN verrà automaticamente aggiornato al firmware più recente ed eseguirà quindi un riavvio dopo il primo avvio. L'intero processo può richiedere fino a 10 minuti prima che le spie smettano di lampeggiare.

| ou 4G | 5G or 4G signal indicator             | Indicatore di segnale 5G o 4G          |
|-------|---------------------------------------|----------------------------------------|
| ort   | Connected with strong signal strength | Connesso con potenza di segnale forte  |
| de    | Connected with medium signal strength | Connesso con potenza di segnale media  |
| aible | Connected with weak signal strength   | Connesso con potenza di segnale debole |
| e     | Blinking: not connected               | Se lampeggia: non connesso             |

# Connect the Wi-Fi AX3 router and set up the Wi-Fi network

#### Collegare il router WiFi AX3 e configurare la rete WiFi

| a ver-<br>Ni-Fi. | Place the antennas vertically for optimal Wi-Fi signal.                                                                                           | Installare le antenne in verticale per<br>un segnale WiFi ottimale.                                                                           |
|------------------|----------------------------------------------------------------------------------------------------|----------------------------------------------------------------------------------------------------|
| eur<br>p-<br>e   | Connect the WAN port of the Wi-Fi<br>AX3 router with the LAN port of the<br>power adapter using the network<br>cable provided with the Wi-Fi AX3. | Collegare la porta WAN del router<br>WiFi AX3 con la porta LAN dell'ali-<br>mentatore utilizzando il cavo di rete<br>fornito con il WiFi AX3. |
| n du<br>:        | Connect the power cable of the Wi-<br>Fi AX3 router to the power supply.<br>Turn on the Wi-Fi AX3 router and the<br>power adapter.                | Collegare il cavo di alimentazione<br>del router WiFi AX3 all'alimentazio-<br>ne. Accendere il router WiFi AX3 e<br>l'alimentatore.           |

| 2.3 | Verbinden Sie Ihr Gerät mit dem           | Connectez votre appareil au réseau        | Connect your device to the         | Collegare il dispositivo alla    |
|-----|-------------------------------------------|-------------------------------------------|------------------------------------|----------------------------------|
|     | HUAWEI-XXX Wi-Fi-Netzwerk. Bei der        | Wi-Fi HUAWEI-XXX. Lors de la              | HUAWEI-XXX Wi-Fi network. No       | rete Wi-Fi HUAWEI-XXX. Non       |
|     | ersten Verbindung ist kein Passwort       | première connexion, il n'est pas          | password is required during the    | serve una password alla prima    |
|     | erforderlich.                             | nécessaire d'entrer un mot de passe.      | first connection.                  | connessione.                     |
| 2.4 | Öffnen Sie einen Browser. Sie sollten     | Ouvrez un navigateur : vous devriez       | Open a browser: you should be      | Aprire un browser: si dovrebbe   |
|     | automatisch auf die unten abgebildete     | être automatiquement redirigé vers la     | automatically redirected to the    | essere automaticamente reindi    |
|     | Seite weitergeleitet werden. Falls nicht, | page ci-dessous. Si ce n'est pas le cas,  | page below. If not, enter the      | rizzati alla pagina sottostante. |
|     | geben Sie 192.168.3.1 in der Browser-     | entrez l'adresse 192.168.3.1 dans le      | address 192.168.3.1 in your        | Se no, inserire nel browser      |
|     | leiste ein. Sobald Sie sich auf der Seite | navigateur. Une fois sur la page, cliquez | browser. On the page, click on     | l'indirizzo 192.168.3.1. Sulla   |
|     | befinden, klicken Sie auf die 2 Kontroll- | sur les 2 cases à cocher, puis sur        | the 2 selection boxes and then     | pagina, cliccare sulle 2 caselle |
|     | kästchen und dann auf "Los geht's".       | «Commençons».                             | on "Let's get started".            | di selezione e su Inizio.        |
| 2.5 | Wählen Sie den Namen und das              | Choisissez le nom et le mot de passe      | Set the name and password of       | Scegliere nome e password        |
|     | Passwort Ihres Wi-Fi-Heimnetzwerks        | de votre réseau Wi-Fi domestique          | your home Wi-Fi network as well    | della rete WiFi domestica e      |
|     | sowie das Passwort der Administra-        | ainsi que le mot de passe de l'interface  | as the password of the router      | la password dell'interfaccia di  |
|     | tionsoberfläche des Routers. Wählen       | d'administration du routeur. Sélection-   | administration interface. Select   | amministrazione del router.      |
|     | Sie die Optionen "5 GHz bevorzugen"       | nez les options «Priorité au 5 GH2» et    | the options "Prioritise 5 GHz" and | Selezionare le opzioni Priorità  |
|     | und "Backup-WLAN 5" Klicken Sie auf       | «Sauvegarde Wi-Fi 5». Cliquez sur         | "Backup Wi-Fi 5". Click "Next".    | per 5 GHz e Backup WiFi 5.       |
|     | "Weiter"Wählen Sie IPv4 & IPv6 und        | «Suivant». Sélectionnez IPv4 & IPv6 et    | Select IPv4 & IPv6 only and click  | Cliccare su Avanti. Selezionare  |
|     | danach "Weiter".                          | ensuite «Suivant».                        | "Next". The Wi-Fi AX3 router will  | solo IPv4 e IPv6 e fare clic su  |
|     | Ihr Wi-Fi AX3-Router wird neu gestartet   | Votre routeur Wi-Fi AX3 va redémarrer     | restart and will be ready for use. | Avanti. Il router WiFi AX3.      |

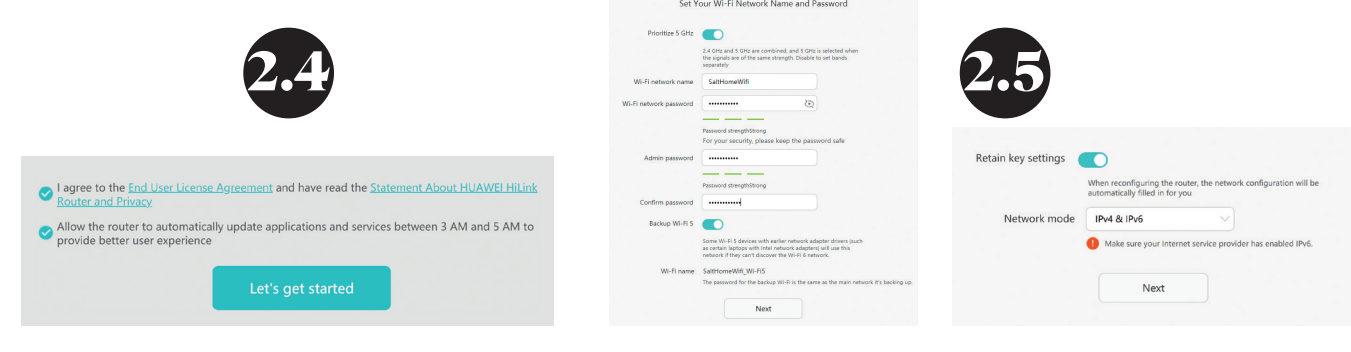

5G

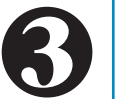

Installation der Huawei 5G CPE WIN Antenne: Nach Möglichkeit Standort im Freien wählen

Installation de l'antenne Huawei 5G CPE WIN : si possible, choisir un emplacement à l'extérieur

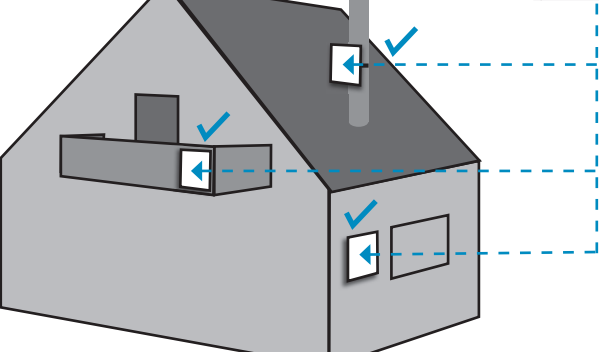

poteau ou un mur.
If possible install the 5G CPE WIN outdoor for better quality of service, you can opt for a pole or wall.
Se possibile installare il 5G CPE WIN all'esterno per una migliore qualità del servizio; si può scegliere un palo o una parete.

home

oder eine Wand verwenden.

1 Vor der Installation Ihrer 5G CPE WIN Antenne empfehlen wir die Durchführung von Geschwindigkeitstests, um den geeignetsten Standort zu bestimmen. Weitere Informationen dazu finden Sie unter https://fiber.salt.ch/de/help/home

2 Nachdem Sie den Standort festgelegt haben, folgen Sie den entsprechenden Installationsschritten. Das Spezialkabel eignet sich ohne weiteres auch für die Durchführung durch geschlossene Fenster und Türen. Alles benötigte Material ist in der Geräteverpackung enthalten. Avant d'installer votre antenne 5G CPE WIN, nous vous recommandons d'effectuer des tests de vitesse afin de déterminer le meilleur emplacement. Vous trouverez plus d'informations à ce sujet sous https://fiber.salt.ch/fr/help/home

Une fois que vou s avez choisi l'emplacement, suivez les instructions correspondantes. Le câble spécial convient tout à fait au passage par des fenêtres ou portes fermées. Tout le matériel nécessaire est inclus dans le coffret. Once the location has been determined, follow the appropriate installation steps depending on where it is to be installed. The special cable allows you to use a window or door for cable routing, which can be closed easily. All the necessary material is included in the package.

Before installing the 5G CPEWIN

tests to define the best possible

position More information on

https://fiber.salt.ch/en/help/

we recommend carrying out speed

Installation of the Huawei 5G CPE WIN

antenna, whenever possible outdoors

Installazione dell'antenna Huawei 5G

Für eine optimale Servicequalität installieren Sie die 5G CPE WIN Antenne wenn möglich im Freien. Sie können entweder einen Mast

Afin de bénéficier d'une qualité de service optimale, installez l'antenne 5G CPE WIN à l'extérieur si possible. Vous pouvez utiliser un

CPE WIN, se possibile all'esterno

posizione possibile. Maggiori informazioni su https://fiber.salt.ch/it/help/ home Definita la posizione, seguire i passi corrispondenti in base al

Prima di installare il 5G CPE WIN

si consiglia di effettuare dei test

di velocità per definire la migliore

passi corrispondenti in base al luogo in cui verrà installato. Il cavo speciale consente di usare una finestra o una porta per il passaggio del cavo che si può chiudere senza problemi. Tutto il materiale necessario è incluso.

## Methode A: Installation des 5G CPE WIN auf einem Mast

Méthode A : Installer la 5G CPE WIN sur un poteau

Method A: Installing the 5G CPE WIN on a pole

Metodo A: Installare il 5G CPE WIN su un palo

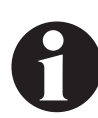

Installieren Sie die 5G CPE WIN Antenne senkrecht auf dem Sockel. Wenn die 5G CPE WIN auf dem Kopf stehend oder geneigt aufgestellt wird, kann Wasser eindringen und die Antenne beschädigen.

Installez la 5G CPE WIN verticalement sur la base. Si la 5G CPE WIN est placée à l'envers ou inclinée, l'eau peut pénétrer et endommager l'antenne.

Install the 5G CPE WIN vertically on the base. If the 5G CPE WIN is positioned upside down or inclined, water may enter and damage it.

Installare il 5G CPE WIN verticalmente sulla base. Se il 5G CPE WIN è posizionato capovolto o inclinato, l'acqua può entrare e danneggiarlo.

#### Methode B: Installation der 5G CPE WIN an einer Wand

#### Méthode B : Installer la 5G CPE WIN sur un mur

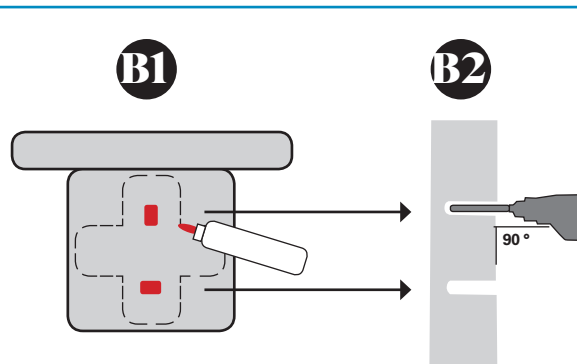

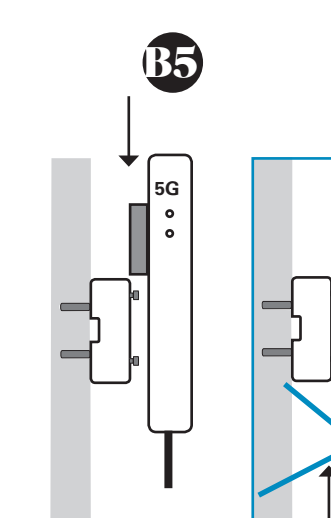

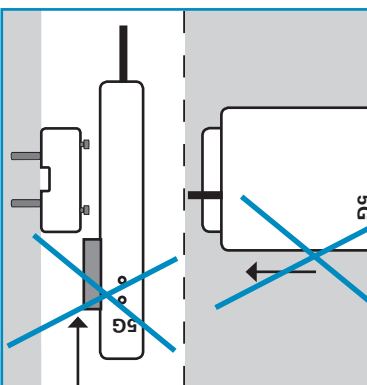

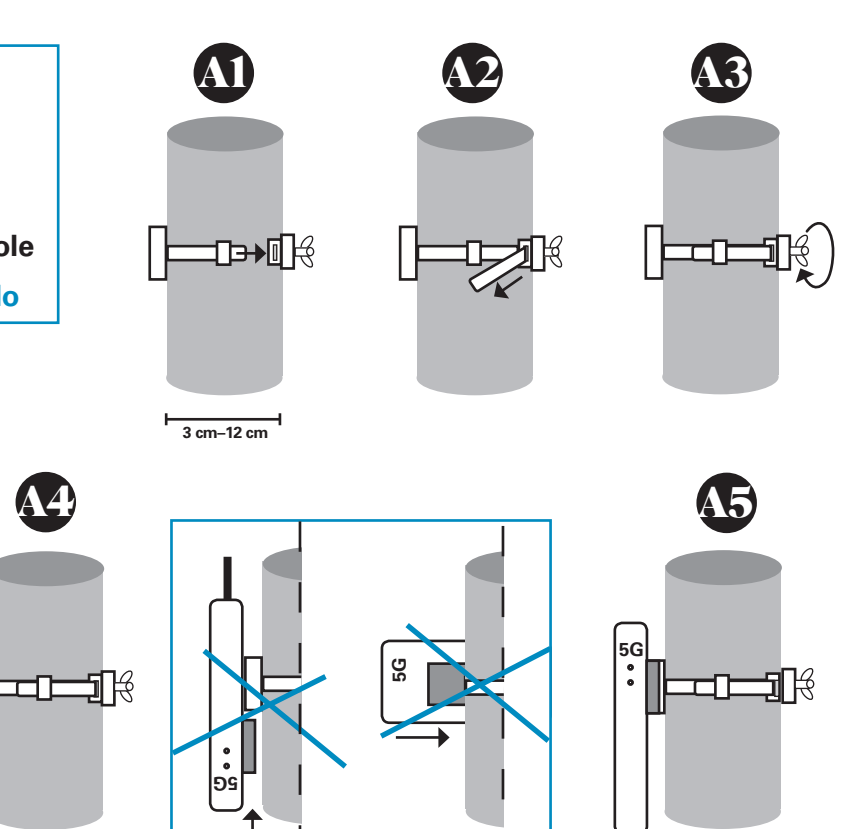

# Method B: Installing the 5G CPE WIN on a wall

Metodo B: Installare il 5G CPE WIN su un muro

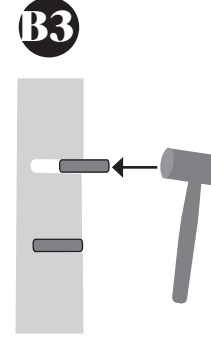

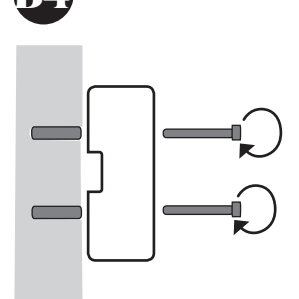

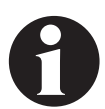

Installieren Sie die 5G CPE WIN senkrecht auf dem Sockel. Wenn sie auf dem Kopf stehend oder geneigt aufgestellt wird, kann Wasser eindringen und die Antenne beschädigen.

Installez la 5G CPE WIN verticalement sur la base. Si elle est placée à l'envers ou inclinée, l'eau peut pénétrer et endommager l'antenne.

Install the 5G CPE WIN vertically on the base. If the 5G CPE WIN is positioned upside down or inclined, water may enter and damage it.

Installare il 5G CPE WIN verticalmente sulla base. Se il 5G CPE WIN è posizionato capovolto o inclinato, l'acqua può entrare e danneggiarlo.